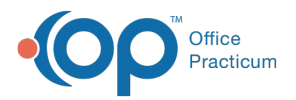

## Important Content Update Message

We are currently updating the OP Help Center content for the release of OP 20. OP 20 (official version 20.0.x) is the certified, 2015 Edition, version of the Office Practicum software. This is displayed in your software (**Help tab > About**) and in the Help Center tab labeled Version 20.0. We appreciate your patience as we continue to update all of our content.

## Instamed Swipe Device Setup

Last Modified on 06/28/2018 11:58 am EDT

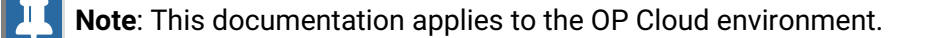

The approved Magtek Reader is the Dynamag MAG-21073075.

To convert your device between Keyboard Emulation and HID modes:

- 1. Go to: https://rs.magensa.net/rs2/app/publish.htm.
- 2. Click Install to download the application.
- 3. After the install has finished downloading, run **setup.exe** and install the application using the default settings.
- 4. Run the Reader Configuration program.
- 5. Select, Use Public Account

| MagTek Remote Configuration Login |               | 22             |
|-----------------------------------|---------------|----------------|
|                                   | User Name     | Save Entries 🔲 |
|                                   | Password      |                |
|                                   | Customer Code |                |
| Use Public Account                | ОК            | Cancel         |

- Click the Reader Config Options dropdown arrow and select MODE\_KBE from the dropdown menu.
- 7. Click the Change Config button.

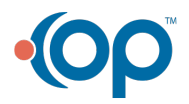

| Detect       Reader ID: 01         Firmware: 21042886C01       Serial Number:         Interface Type: 01 - KBE       Security Level:         Clear       Clear         MODE_KBE           Change Config           Key:           Current Key   0000000           Change Key | le Edit Help                       |                                                  |
|----------------------------------------------------------------------------------------------------|------------------------------------|--------------------------------------------------|
| Reset       Serial Number:<br>Interface Type: 01 - KBE         Clear       Security Level:         Clear       Clear         MODE_KBE <ul> <li>Change Config</li> <li>Key:</li> <li>Current Key   0000000</li> <li>Change Key</li> <li>Loaded Script:</li> <li></li></ul>   |                                    | Detect Reader ID: 01<br>Firmware: 21042886C01    |
| Clear Security Level:                                                                                                    |                                    | Reset Serial Number:<br>Interface Type: 01 - KBE |
| Change Config Options:  MODE_KBE  Change Config Key: Current Key   0000000  Change Key Loaded Script                                                                                                    |                                    | Clear Security Level:                            |
| Reader Config Options:<br>MODE_KBE   Change Config Key: Current Key   0000000  Change Key Loaded Script:                                                                                                    | Stange Configuration Send Commands |                                                  |
| MODE_KBE  Change Config Key: Current Key   0000000 Change Key Loaded Script:                                                                                                    | Reader Config Options:             |                                                  |
| Change Config<br>Key:<br>Current Key   0000000 •<br>Change Key                                                                                                    | MODE_KBE                           |                                                  |
| Key:<br>Current Key   0000000  Change Key Loaded Script:                                                                                                    | Change Config                      |                                                  |
| Key:<br>Current Key   0000000 •<br>Change Key                                                                                                    |                                    |                                                  |
| Current Key   0000000  Change Key Loaded Script                                                                                                    | Key:                               |                                                  |
| Loaded Script.                                                                                                    | Current Key   0000000 ·            |                                                  |
| Loaded Script:                                                                                                    | Change Key                         |                                                  |
| Loaded Script:                                                                                                    |                                    |                                                  |
| Loaded Script                                                                                                    |                                    |                                                  |
|                                                                                                    |                                    |                                                  |
|                                                                                                    | Loaded Script:                     |                                                  |

8. Click the **Detect** button.

M Office Practicum

9. Make sure the Mode field in the upper right reflects Keyboard.

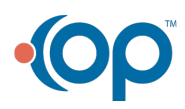